## **REGISTRATION TIPS FOR IOWA SENIOR GAMES EVENTS**

Online registration is simple and convenient! When you enter the system, be sure to read the introduction page. This will tell you what information you need to fill out in the system, as well as the pricing information. Scroll down to "Register Now" to begin the registration process.

| 20               | To Towa Senior Games                                                                                                    |
|------------------|----------------------------------------------------------------------------------------------------|
| REG              | ISTRATION OPENS MARCH 1 at 8:00 AM                                                                                            |
| CLI              | CK HERE TO VIEW THE FULL EVENT SCHEDULE ONLINE                                                                                |
| The              | Iowa Senior Games (ISG) is an Olympic-style sports festival for men and women who are at least 50 years of age.               |
| The              | ISG offers opportunities to compete for medals in 30 sports and skill contests with nearly 100 events. Please join us         |
| for              | athletic/recreational games focusing on fellowship in a fun and exciting environment. Age groups are broken into 5            |
| yea              | r brackets (50-54 / 55-59 / etc) with Gold, Silver and Bronze medals awarded for each age group.                              |
| Lik              | a us on Facebook: Iowa Senior Games                                                                                           |
| INE              | NIVIDUAL EVENTS                                                                                                    |
| You              | will need the following information to complete your registration:                                                            |
| Firs             | t Name I Last Name                                                                                                    |
| Add              | ress   City   State   Zip                                                                                                    |
| Dat              | a of Birth                                                                                                    |
| Ger              | der                                                                                                    |
| T-sh             | int Size                                                                                                    |
| Pho              |                                                                                                    |
| TEA              | IM EVENTS                                                                                                    |
| Eac              | h individual team member must register, pay, and accept the waiver. Managers are responsible to mail in a completed           |
| tear             | n roster. Rosters will be checked prior to competition to ensure all team members have registered for the Iowa Senior         |
| Gan              | nes.                                                                                                    |
| PRI              | CING INFORMATION FOR ONLINE REGISTRATION                                                                                      |
| \$25             | for 1 sport, \$5 for each additional sport. \$40 fee for unlimited sports. (After May 7, \$30 for 1 sport, \$5 for each       |
| add              | itional sport. \$45 fee for unlimited sports)                                                                                 |
| The              | registration fees are by SPORT, not by EVENT. Example: Pickleball is a SPORT. Singles, doubles, and mixed doubles             |
| are              | EVENTS. You may participate in all three events for the same fee. Some sports require an additional fee to                    |
| part             | cicipate, such as golf and bowling. These fees will be listed on the sport page at www.lowaseniorgames.org.                   |
| Hall             | of Fame Dinner & Awards Ceremony is \$10 per person. The Hall of Fame Dinner is not included as part of                       |
| reg              | istration. You must purchase a ticket if you wish to attend.                                                                  |
| <mark>Gra</mark> | nny Basketball participants - \$40 fee for unlimited sports (through May 9. \$45 after May 7). Fee includes the               |
| Gra              | nny Basketball banquet. Additional banquet tickets are \$22 per person.                                                       |
| **A              | s you add events in the online system, a \$25 fee will show for each sport. These fees will automatically be discountec       |
| in y             | our cart as you add sports. Your cart total will reflect the correct final amount. Your cart total will reflect only the fees |
| as c             | lescribed and any additional sports fees.                                                                                     |
|                  | OK HERE TO VIEW THE FULL EVENT SCHEDULE ON THE                                                                                |

When entering your personal information, be sure to fill out each required field (listed in red) in order to move onto your sports selection. After you register for a sport, you will be taken to your cart. You may hit "complete" if you are done and move onto the payment information.

| ) |
|---|
|   |
|   |
|   |

| A 10 A 1 10 AI                                                                                                    | Devictuations                                                   |                                                                                                    |
|----------------------------------------------------------------------------------------------------|-----------------------------------------------------------------|----------------------------------------------------------------------------------------------------|
| ending                                                                                                    | Registrations                                                   |                                                                                                    |
| Clear Cart                                                                                                    |                                                                 |                                                                                                    |
| Options                                                                                                    | Event                                                           | Price 🥥                                                                                                    |
| Remove                                                                                                    | Pickleball - 60-64 Male                                         | \$ 25.00                                                                                                    |
|                                                                                                    | 🔮 Edit Participant) 💿 Edit Sessions) (📰 Edit Options) 🗱 Swi     | tch Participant 🚫 Add Additional Sports                                                                                                    |
|                                                                                                    | Participant: Show Session Selections (1)                        |                                                                                                    |
|                                                                                                    |                                                                 |                                                                                                    |
| Coupon Cod                                                                                                    | e or Gift Card Number: Apply                                    | Total: \$ 25.00                                                                                                    |
| Coupon Cod                                                                                                    | e or Gift Card Number: Apply                                    | Total: \$ 25.00                                                                                                    |
| Coupon Cod                                                                                                    | e or Gift Card Number: Apply                                    | Total: \$ 25.00                                                                                                    |
| Coupon Cod                                                                                                    | e or Gift Card Number: Apply                                    | Total: \$ 25.00                                                                                                    |
| Coupon Cod                                                                                                    | e or Gift Card Number: Apply                                    | Total: \$ 25.00<br>Check Out                                                                                                    |
| Coupon Cod                                                                                                    | e or Gift Card Number: Apply                                    | Total: \$ 25.00<br>Check Out                                                                                                    |
| Coupon Cod<br>Coupon Cod<br>Coupon Cod<br>Coupon Coupon<br>Coupon Coupon<br>Coupon Cod<br>Coupon Cod<br>Cod<br>Cod<br>Cod<br>Cod<br>Cod<br>Cod<br>Cod<br>Cod<br>Cod | e or Gift Card Number: Apply                                    | Total: \$ 25.00                                                                                                    |
| Coupon Cod<br>ent Seld<br>egistering: (<br>Event Categ                                                                                                    | e or Gift Card Number: Apply ection gories                      | Total: \$ 25.00 Check Out Order Alphabetically                                                                                                 |
| Coupon Cod<br>eent Seld<br>egistering: (<br>Event Categ<br>Accuracy                                                                                                    | e or Gift Card Number: Apply  ection  gories  & Distance Events | Total: \$ 25.00<br>Check Out<br>Order Alphabetically<br>Show Events                                                                            |
| Coupon Cod<br>ent Seld<br>egistering:<br>Event Categ<br>Accuracy<br>Disc Golf                                                                                                    | e or Gift Card Number: Apply  ection  gories  & Distance Events | Total: \$ 25.00 Check Out Order Alphabetically Show Events Show Events Show Events                                                             |
| Coupon Cod<br>ent Seld<br>egistering:<br>Event Categ<br>Accuracy<br>Disc Golf<br>Horsesho                                                                                                    | e or Gift Card Number: Apply                                    | Total: \$ 25.00 Check Out Order Alphabetically Show Events Show Events Show Events Show Events Show Events                                     |
| Coupon Cod<br>eent Seld<br>egistering: (<br>Event Categ<br>Accuracy<br>Disc Golf<br>Horsesho<br>Pickleball                                                                                                    | e or Gift Card Number: Apply                                    | Total: \$ 25.00 Check Out Order Alphabetically Show Events Show Events Show Events Show Events Show Events Show Events                         |
| Coupon Cod<br>ent Seld<br>egistering: (<br>Event Catego<br>Accuracy<br>Disc Golf<br>Horsesho<br>Pickleball<br>Swimmin                                                                                                    | e or Gift Card Number: Apply                                    | Total: \$ 25.00<br>Check Out<br>Order Alphabetically<br>Show Events<br>Show Events<br>Show Events<br>Show Events<br>Show Events<br>Show Events |

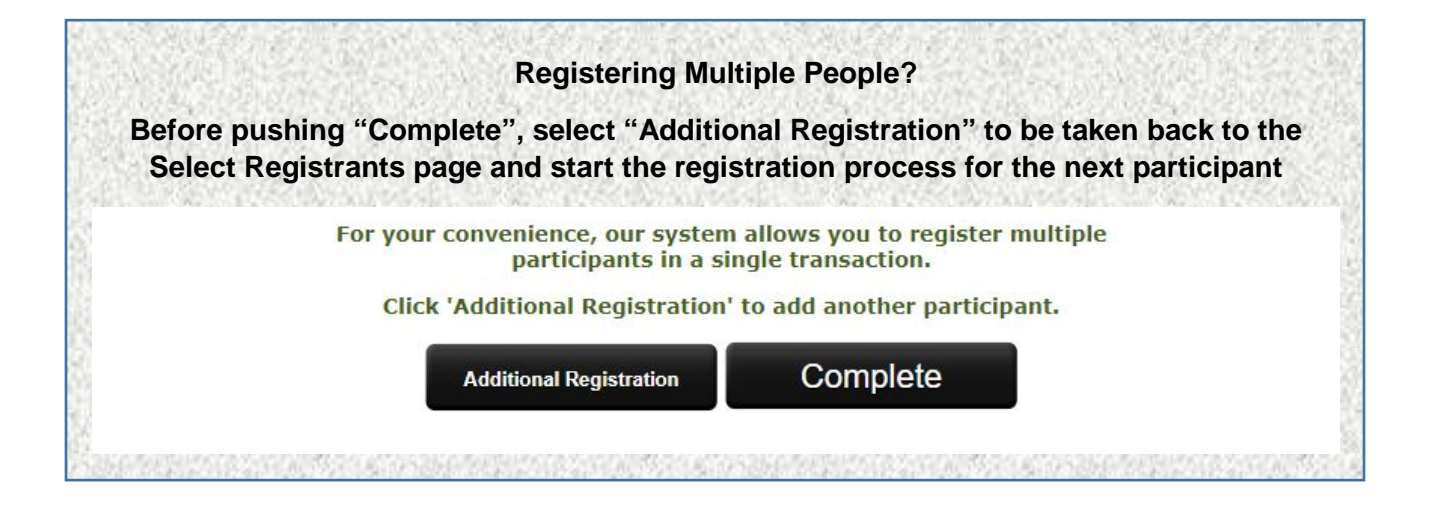

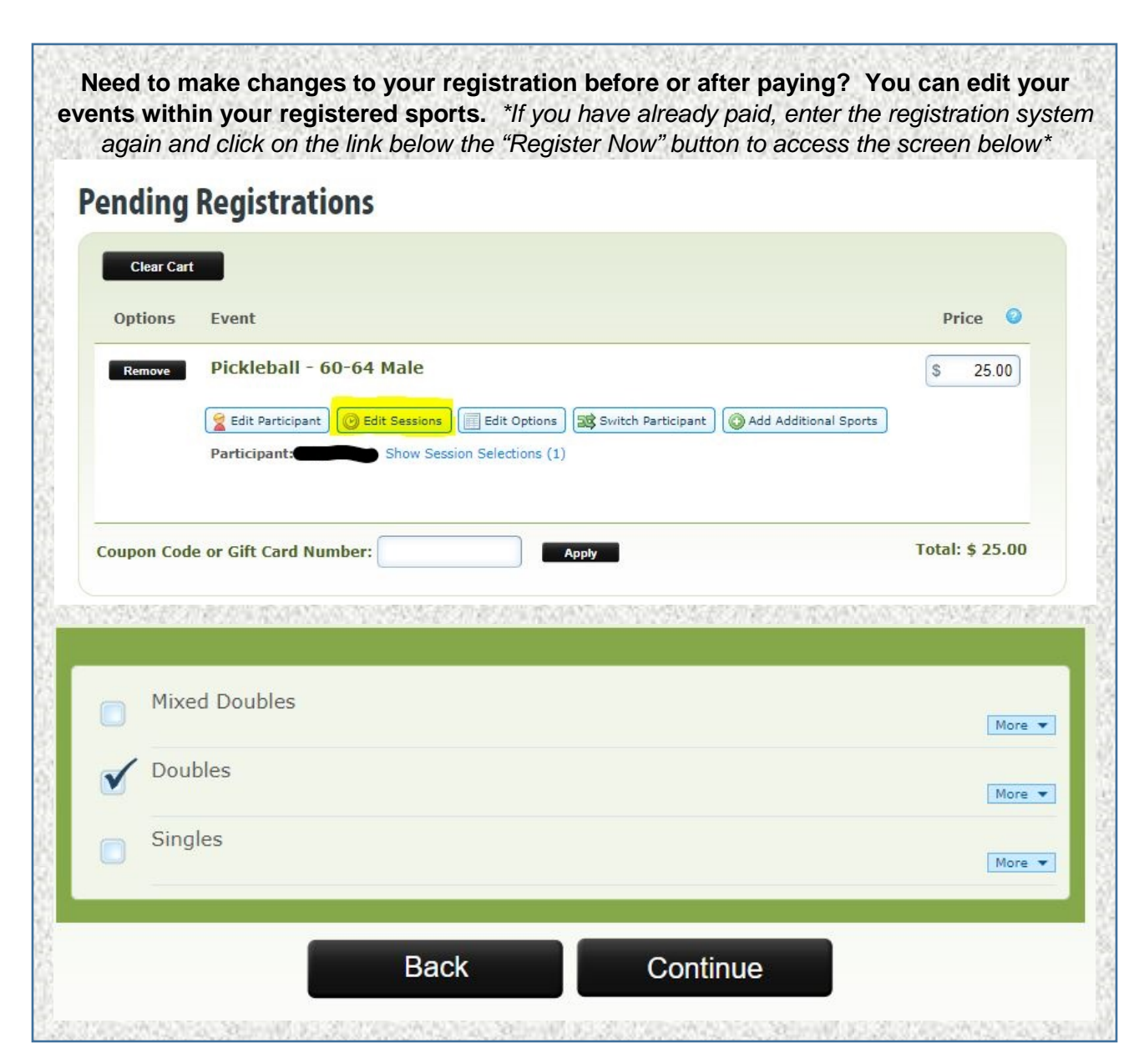

| Clear Cart                                                         |                    |                      |                                                                                                    |                    |                 |
|--------------------------------------------------------------------|--------------------|----------------------|----------------------------------------------------------------------------------------------------|--------------------|-----------------|
| Options Event                                                      |                    |                      |                                                                                                    |                    | Price 🕝         |
| Remove Pickle                                                      | oall - 60-64 Ma    | ale                  |                                                                                                    |                    | \$ 25.00        |
| 🔗 Edit Da                                                          | rticipant 🕅 Edit S |                      | inne                                                                                                    | ant Add Additional | Sporte          |
| Participa                                                          | nt: Sh             | ow Session Selection | is (1)                                                                                                    |                    | aports          |
| Turucipe                                                           |                    | ow besiton beletion  | (1)                                                                                                    |                    |                 |
|                                                                    |                    |                      |                                                                                                    |                    |                 |
| Coupon Code or Gift C                                              | ard Number:        | ]                    | Apply                                                                                                    |                    | Total: \$ 25.00 |
|                                                                    |                    | ]                    |                                                                                                    |                    |                 |
| Additional Information                                             |                    |                      |                                                                                                    |                    |                 |
|                                                                    |                    |                      |                                                                                                    |                    |                 |
| * Player Rating:                                                   | 5.0 (Pro)          | • 0                  |                                                                                                    |                    |                 |
| * How did you obtain                                               | Club or Clinic     | • •                  |                                                                                                    |                    |                 |
| your player rating?                                                |                    |                      |                                                                                                    |                    |                 |
| Partners                                                           |                    |                      |                                                                                                    |                    |                 |
| DOUBLES PARTNER -<br>leave BLANK if not                            |                    |                      | 0                                                                                                    |                    |                 |
| applicable. Put "NEED<br>PARTNER" if you need a                    |                    |                      |                                                                                                    |                    |                 |
| partner:<br>MIXED DOUBLES                                          |                    |                      |                                                                                                    |                    |                 |
| PARTNER - leave BLANK                                              |                    |                      | 0                                                                                                    |                    |                 |
|                                                                    |                    |                      |                                                                                                    |                    |                 |
| "NEED PARTNER" if you                                              |                    |                      |                                                                                                    |                    |                 |
| "NEED PARTNER" if you<br>need a partner:                           |                    |                      | A CONTRACT OF A CONTRACT OF A | 10.000             |                 |
| if not applicable. Put<br>"NEED PARTNER" if you<br>need a partner: |                    | Back                 | SL                                                                                                    | ibmit              |                 |